# GUIDE RAPIDE-NIDEK

Version de l'appareil: LT900, M1000

## IMPORTATION DE OMA

## 1. TÉLÉCHARMENT DES DONNÉES

Directement de la page produit du catalogue COS ou ici dans l'outil de recherche <u>https://portail.canadianoptical.com/resources/silhouette-</u> technical-files

## 2. COMMENT CRÉER LA FORME (CLÉ USB)

Créez les formes et sauvegardez-les sur une clé USB.

- z.B.: S0 pour toutes les formes sans contour (HB, DG...)
  - S1 pour tous les modèles commençant par 1... (1521)
  - S2 pour tous les modèles commençant par 2...(2919)
  - $S8-pour \ tous \ les \ modèles \ commençant \ par \ 8... \ (8726-SUN)$

## 3.RENOMMER (CLÉ USB)

Renommer le dossier OMA par un nom contenant 16 numéros.

Ex: 1521\_53\_17.OMA → S0-000000152153.OMA et sauvegarder dans le dossier attitré

## S0-000000<u>152153</u>.OMA

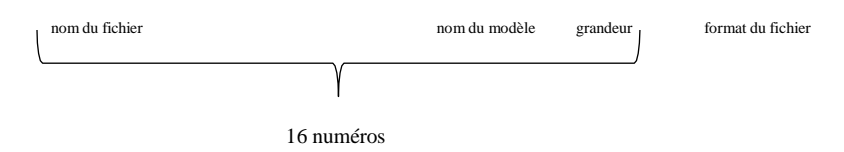

S0 – 00000000000HB – forme: HB; grandeur:52

S1 - pour tous les modèles commençant par 1... (1521)

 $1521-modèle,\,52-grandeur de la forme S1-0000000152152.OMA$ 

S2 - pour tous les modèles commençant par 2... (2919)

 $2919-modèle,\,55-grandeur de la forme S2-0000000291955.$ OMA

S8 - pour tous les modèles commençant par 8... (8726 - SUN)

8726 - modèle, 64 - grandeur de la forme S8-000000872664.OMA

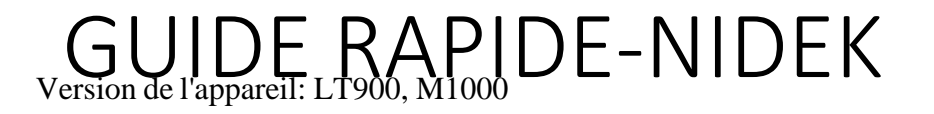

#### 4. CHANGER LE FORMAT DES DONNÉES (CLÉ USB)

Renommer le dossier OMA par un dossier PTN

ex. S1 – 0000000152153.OMA → S1 – 0000000152153.PTN

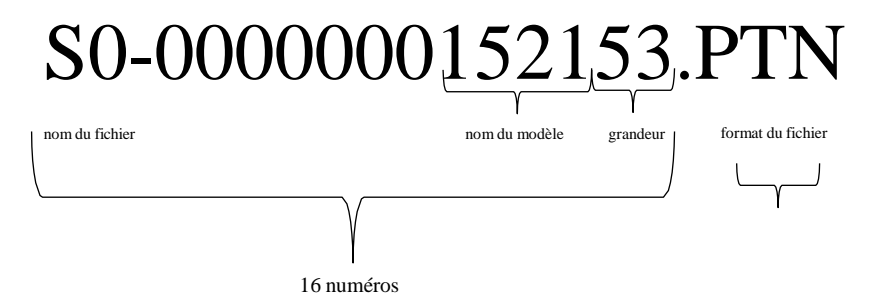

## GUIDE RAPIDE-NIDEK Version de l'appareil: LT900, M1000 FORME DES LENTILLES DÉMO À TRACER

## **1.BLOQUER LES LENTILLES DÉMO**

Insérer les lentilles démos (STG 70-FS) pour les bloquer dans LT900.

Sélectionner n'importe quelles formes de lentilles pré-sauvegardées dans la mémoire de l'ordinateur.

Aligner les axes et ensuite bloquer.

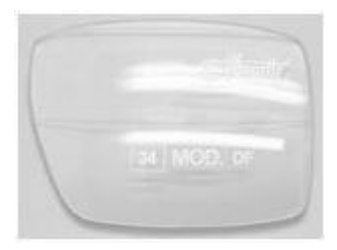

STG 70-FS (LENTILLES DÉMOS)

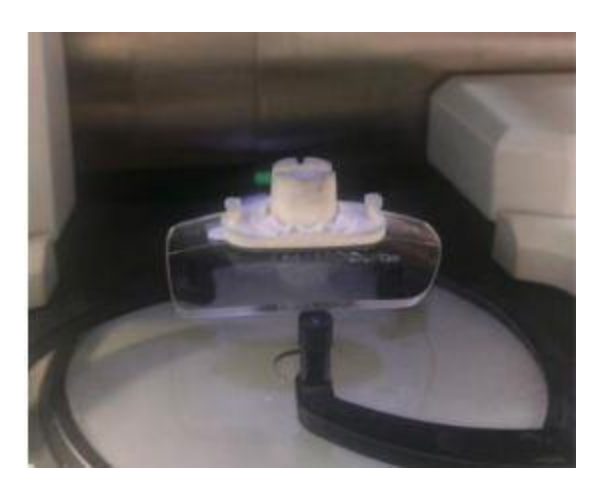

#### 2.TRACER

Bloquer les lentilles démos en les pinçant dans l'adaptateur pour tracer la forme. Placer L'adaptateur dans le traceur.

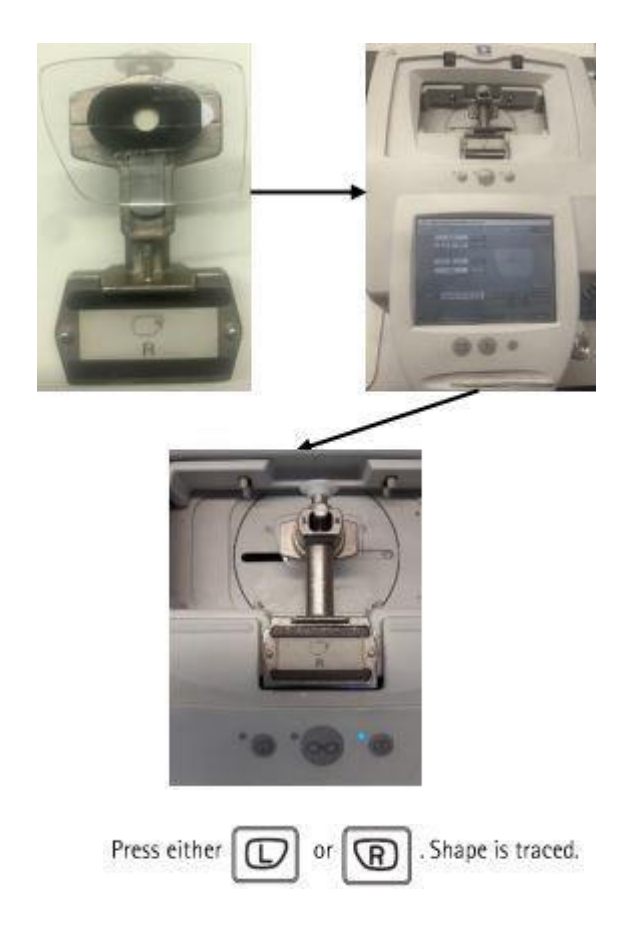

## 3.TÉLÉCHARGER LA FORME À TRACER

Taper "Tracer" et sélectionner le PD et la hauteur désirés.

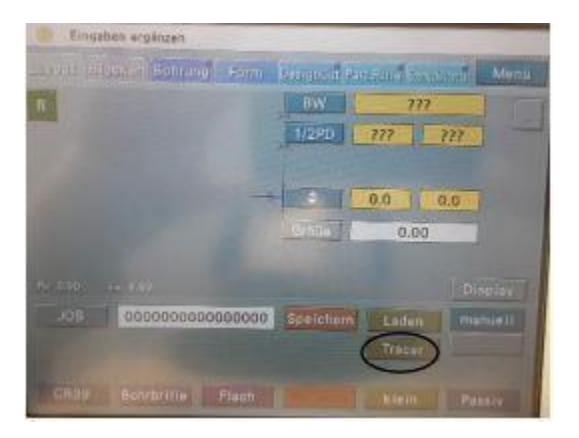

## 4. ASSIGNER LE NUMÉRO DU DOCUMENT

Sauver la forme et assigner le numéro document.

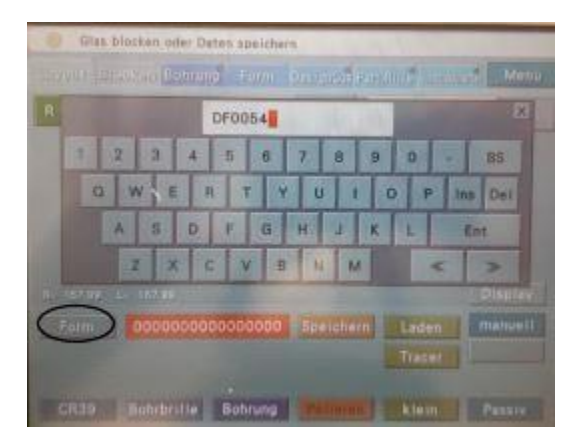

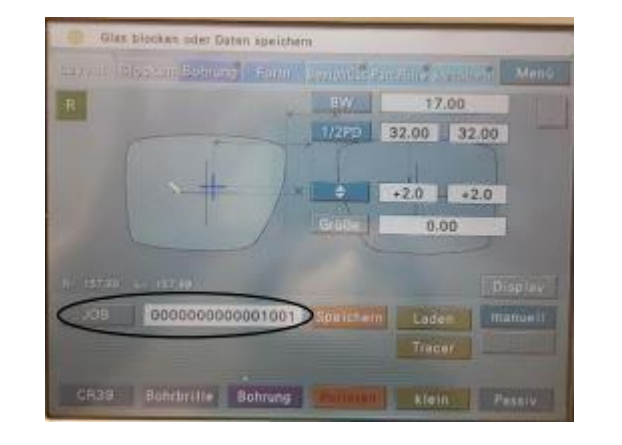

## 5.EFFACER LES LENTILLES DÉMOS DU PROGRAMME

Une fois scanné, retirer les lentilles démos de la meleuse.